## Выгрузка сертификата DSS на рабочую станцию пользователя

Для выгрузки сертификата из облачного хранилища запустите компонент **Инструменты КриптоПро** и перейдите в раздел **Облачный провайдер**, укажите URL-адрес для сервера авторизации и сервера DSS.

Нажмите на кнопку Установить сертификат, введите логин и пароль от личного кабинета пользователя DSS, и нажмите Войти. После успешной установки отобразиться сообщение Установка сертификатов завершилась успехом.